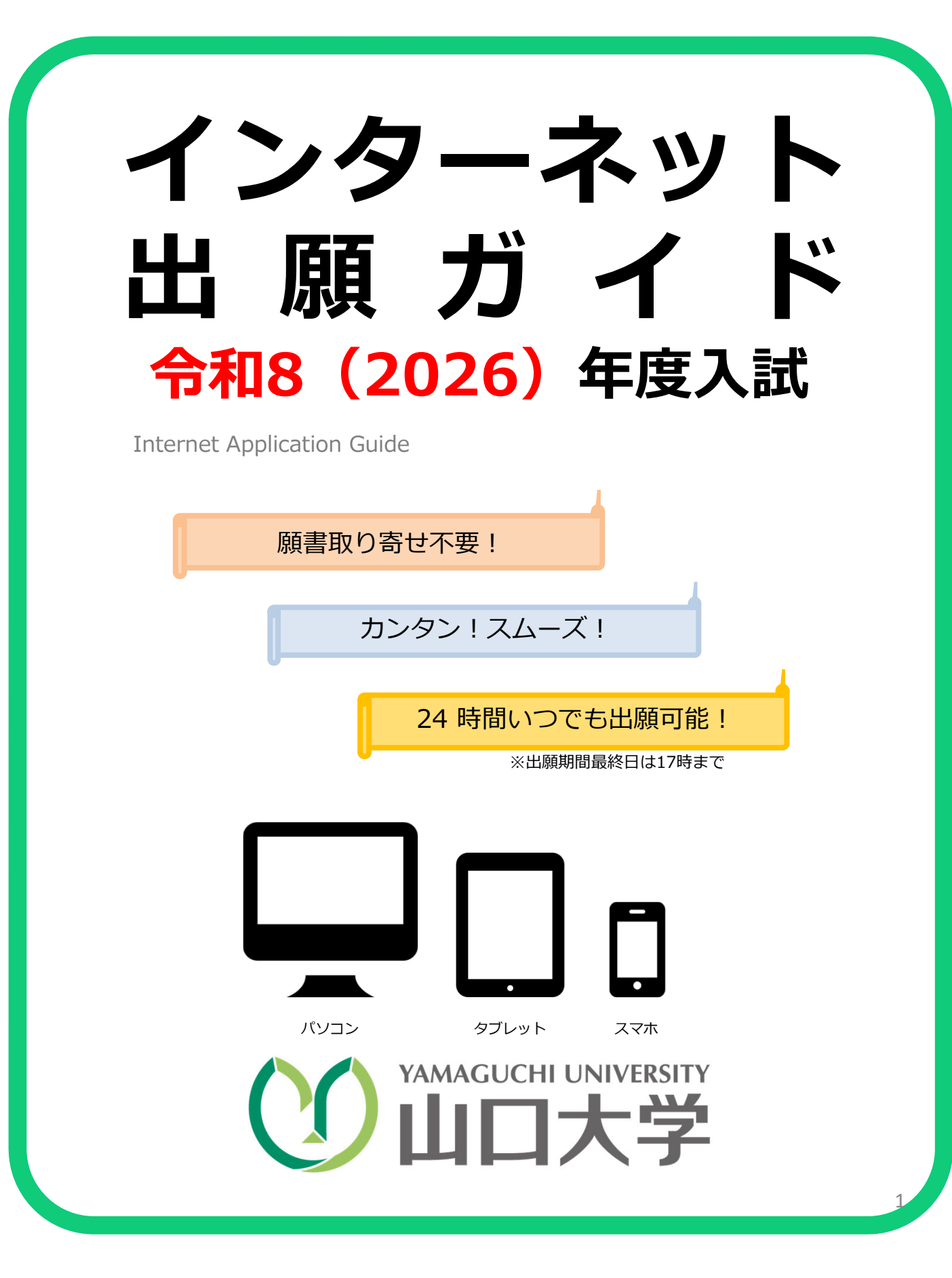

## インターネット出願による出願の流れ

※各選抜の「学生募集要項」を必ず確認してください

### ■必要なインターネットの環境

| パソコン             | Windows: Microsoft Edge(最新バージョン)<br>GoogleChrome(最新バージョン)<br>Firefox(最新バージョン)          |
|------------------|----------------------------------------------------------------------------------------|
|                  | MacOS : Safari (最新バージョン)                                                               |
| スマートフォン<br>タブレット | Android : <u>13.0以上</u> (Android Chrome最新バージョン)<br>iOS : <u>16.0以上</u> (Safari最新バージョン) |

※ブラウザの設定について

どのウェブブラウザでも、以下の設定を行ってください。

・JavaScriptを有効にする。

・Cookieを有効にする。

※セキュリティソフトをインストールしている場合、インターネット出願が正常に動作しない場合がありますので ご注意ください。セキュリティソフトについては、各メーカーのサポートセンターに問い合わせてください。

※メールアドレスについて

ユーザー登録の際、メールアドレスの入力が必要です。フリーメール(Gmail やYahoo! メールなど)や携帯電話の アドレスで構いませんが、携帯メールの場合はドメイン(@postanet.jpおよび@yamaguchi-u.ac.jp))を受信指定 してください。

出願登録完了時・検定料支払い完了時に、登録したメールアドレスに確認メールが自動送信されます。 また、今後、登録したメールアドレス宛に大学から必要な情報を送信するので、随時着信を確認できるメールアドレ スを登録してください。

※大学から電話により連絡する場合がありますので、各学生募集要項に記載の連絡先にある電話番号を自身のスマート フォン等に登録してください。

# ■入試日程

出願期間は各選抜の「学生募集要項」を確認してください。

https://www.yamaguchi-u.ac.jp/nyushi/yoko/index.html

出願は出願期間最終日17時までに①出願登録・②検定料の支払い・③出願書類が本学に到着することによって完了します。

①②③のいずれかが完了しなかった場合は出願が受け付けられません。

ただし、総合型選抜、学校推薦型選抜、帰国生徒入試、社会人入試、一般選抜(前期日程・後期日程)に ついては、出願期間最終日前日以前の発信局消印のある「特定記録郵便・速達」に限り、期間後に到着した 場合でも受付します。

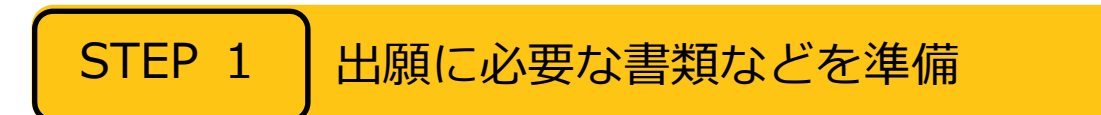

入試区分により、必要な書類が異なります。

出願に必要な書類に関しては、学生募集要項及び本学ホームページのインターネット出願を利用できる入学者 選抜(https://www.yamaguchi-u.ac.jp/nyushi/webentry/index.html)で確認してください。

## アカウント作成、出願登録を行う

#### 【アカウント作成】 下記手順に従ってアカウントの作成をしてください。

①山口大学入試関連情報ホームページ(https://www.yamaguchi-u.ac.jp/nyushi/)上の「ネット出願」をクリック。

https://www.yamaguchi-u.ac.jp/nyushi/webentry/index.html

- ② Post@netのログイン画面より「新規登録」ボタンをクリック。
- ③ 利用規約に同意した後,メールアドレス・パスワードなど必要項目を入力して 「登録」ボタンをクリック。
- ④ 入力したメールアドレス宛てに, 仮登録メールが届きます。
- ⑤ 仮登録メールの受信から60分以内に、メール本文のリンクをクリックして登録を完了させてください。
- ⑥ログインの際には、登録したメールアドレスに認証コードが届きますので、

入力しログインしてください。

※既にアカウントを作成済みの方は【ログイン】からご対応ください。

#### 【ログイン】<u>下記手順に従ってログインし、お気に入り学校の登録をしてください。</u>

①メールアドレス・パスワードを入力して「ログイン」ボタンをクリックすると、
 登録したメールアドレスに認証コードが届きますので、入力しログインしてください。
 ②「学校一覧」から「山口大学」を検索してください。

【出腺登録】 「出願登録」 ボタンをクリック後、 画面の指示に従って登録してください。

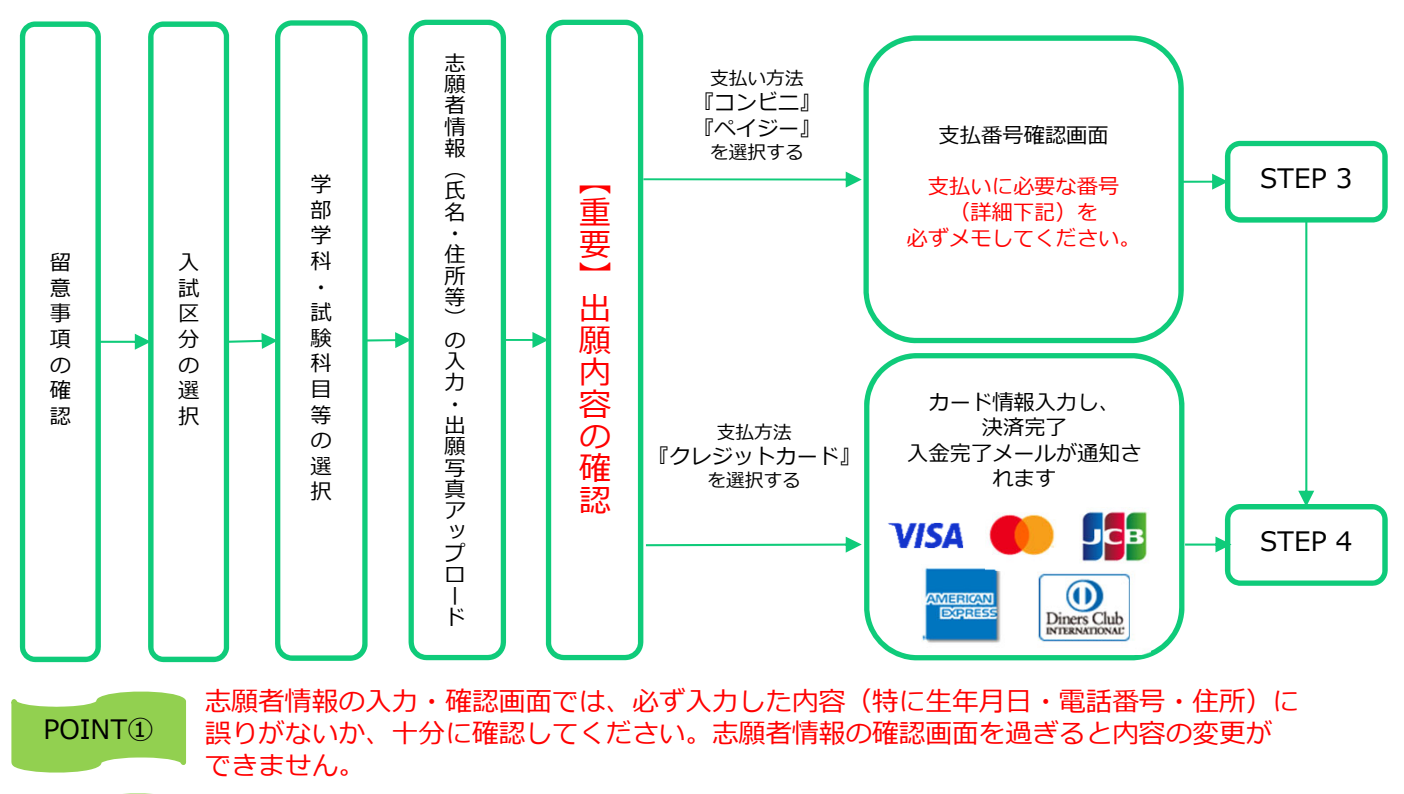

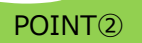

支払い方法『コンビニ』『ペイジー』の場合は、支払番号確認に支払いに必要な番号が 表示されます。STEP 3の支払い時に必要ですので必ずメモしてください。

アカウント作成、出願登録を行う

#### 出願写真アップロード手順

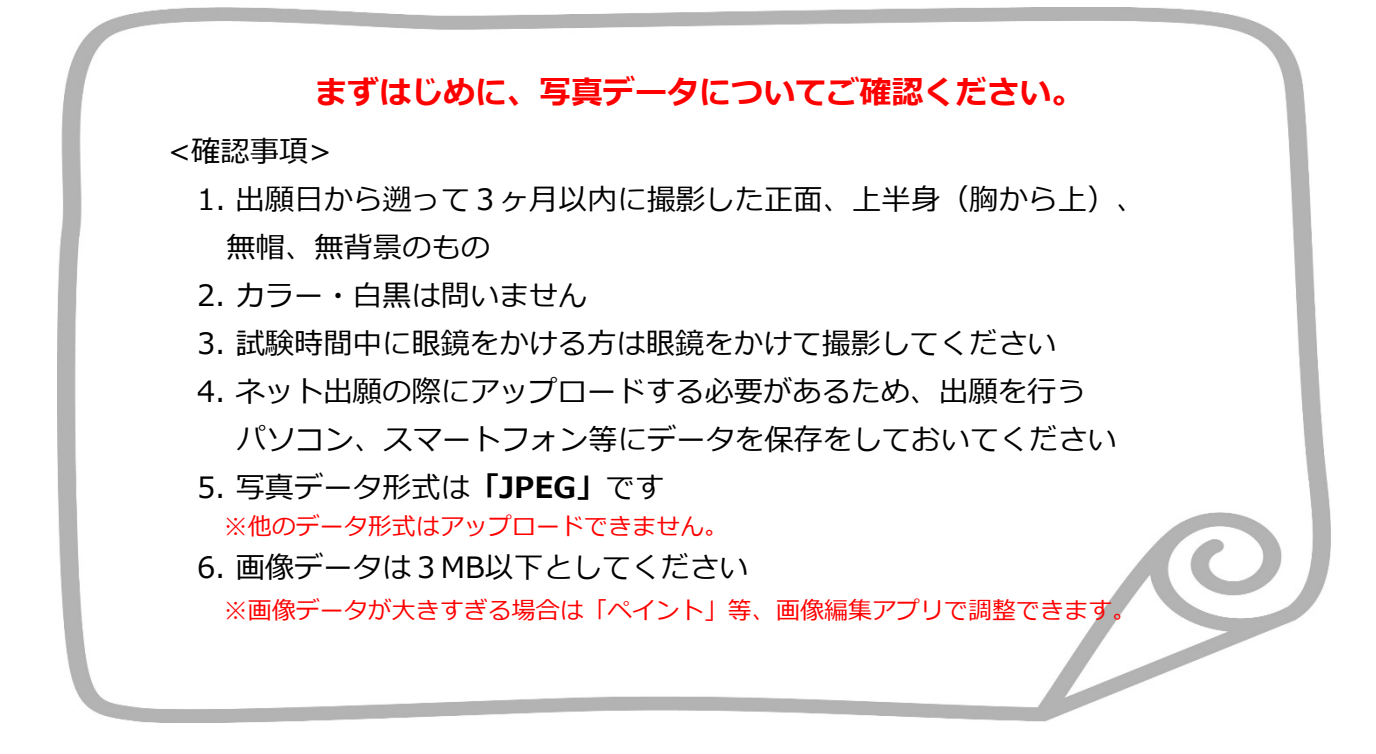

○写真は出願サイト上で既定のサイズに編集(拡大・縮小・回転・切り抜き)できますが、 上部の余白が多すぎる写真など、一部、的確な調整ができないものがあります。

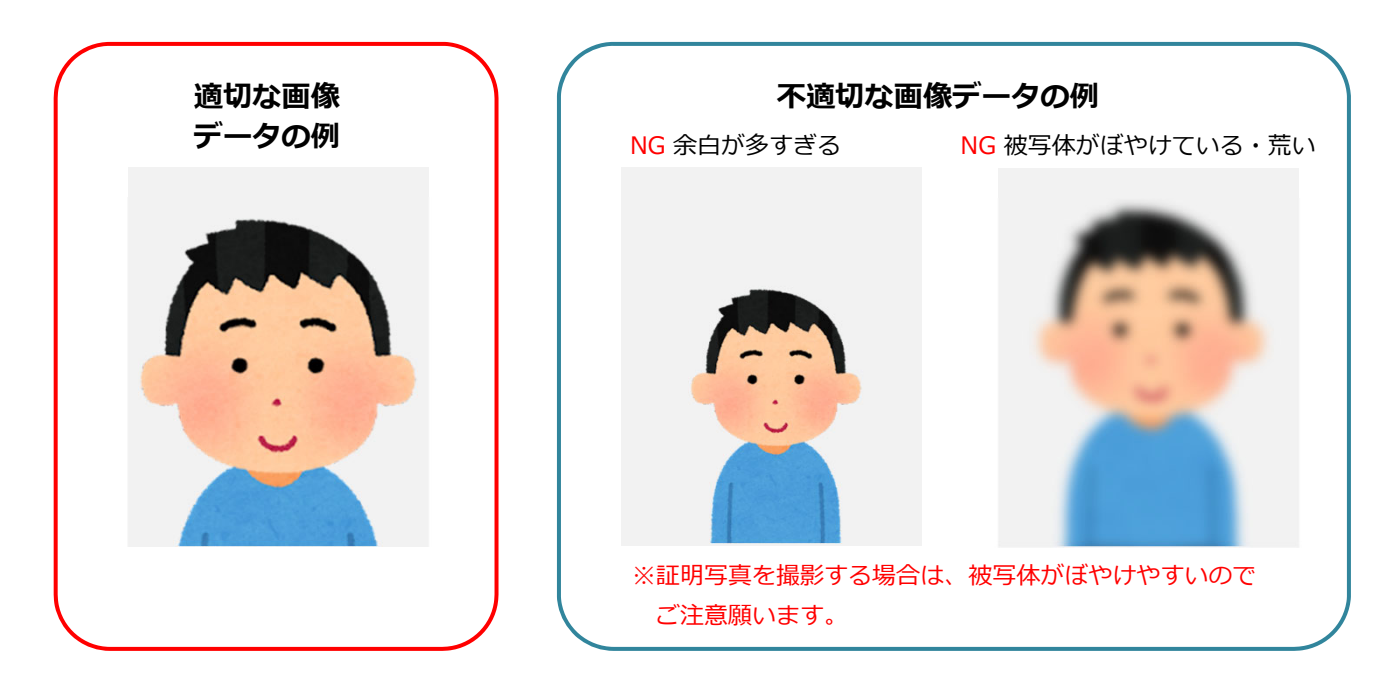

〇不適切と判断した場合は再度アップロードしていただくことがあります。

アカウント作成、出願登録を行う

# 出願写真アップロード手順

①インターネット出願で必要項目を入力し、志願者情報の入力まで進みます。

② 「**画像をアップロードする」**をクリックし、写真アップロード画面に進んでください。

| メールアドレス(再入力) 🜌 | sample         @ kip.co.jp           受信確認メール送信            「受信確認メール送信ボタンを押下していただくと<br>入力したメールプドレスにデストメールが送信されます。 |
|----------------|----------------------------------------------------------------------------------------------------|
| 写真アップロード       |                                                                                                    |
| 証明写真           | No Image 画像をアップロードする 国家をアップロードするにはポップアップを許可する必要があります。                                                           |
| 志願者連絡先住所(必須)   |                                                                                                    |
| 郵便番号 必須        | 600 - 8216 検索                                                                                                   |

③「ファイルを選択」をクリックし、アップロードする写真を選択してください。

| 写真アップ  | <b>KiP</b> 京都電子計算大学                                      |  |
|--------|----------------------------------------------------------|--|
| 8      | 写真アップロード                                                 |  |
|        | この画面では画像の編集と登録を行えます。<br>写真を選択し、適直編集を行った後登録ボタンをクリックしてください |  |
| 証明写真   | 画像の編集・登録をおこなってください                                       |  |
|        | ファイルを選択 選択されていません                                        |  |
| 主顾考证终  |                                                          |  |
| 郵便番号   | IL:HX @LE✓                                               |  |
| 都道府県 🙋 |                                                          |  |
| 市区町村 🚺 | 下記項目を必ずチェックしてください。                                       |  |
| 町域名、番地 | 登録                                                       |  |
| マンション名 | 閉じる                                                      |  |
| 自宅電話番号 | ×                                                        |  |

アカウント作成、出願登録を行う

# 出願写真アップロード手順

④写真の位置や大きさを枠内に的確なサイズに収まるように適宜編集を行ってください。

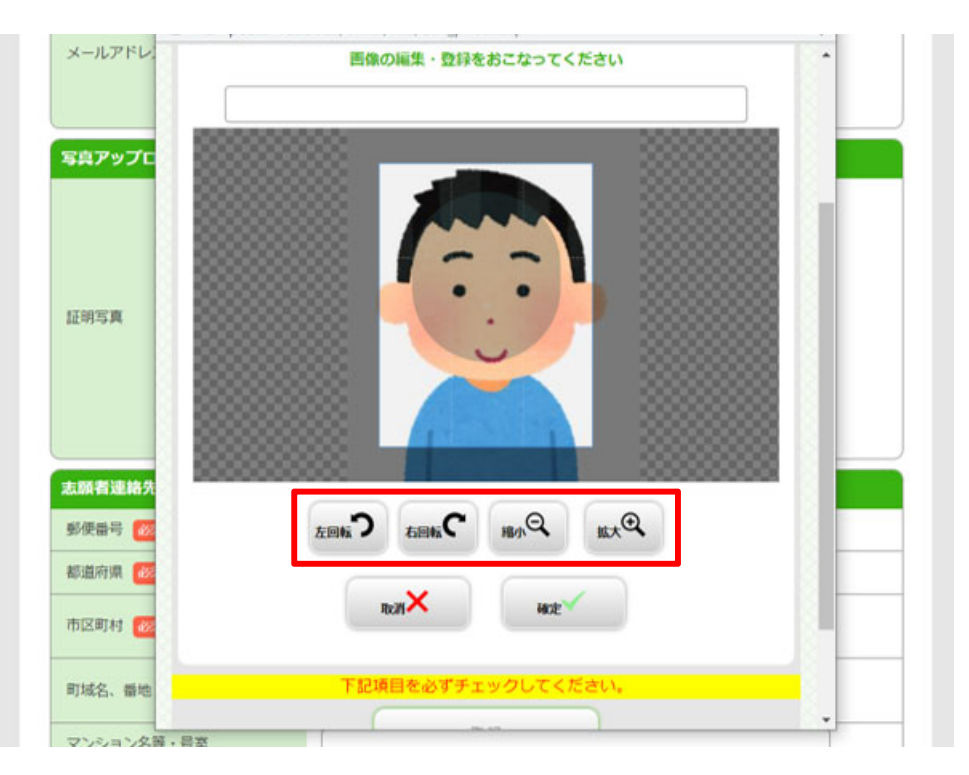

#### ⑤<mark>画像サイズが整えられたら「確定」</mark>をクリックしてください。

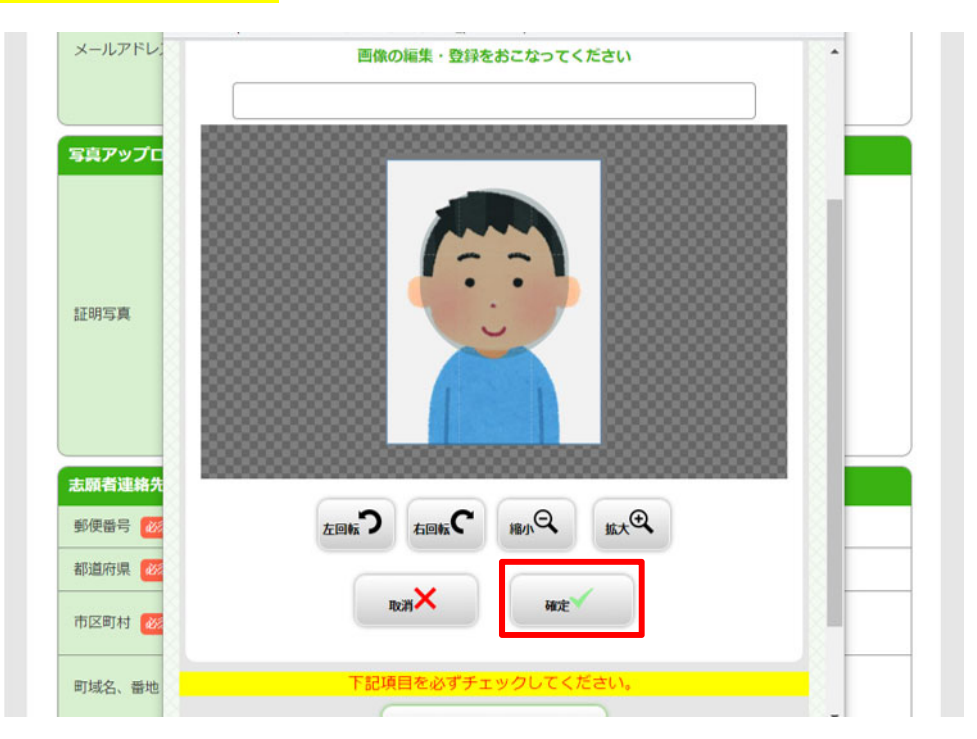

アカウント作成、出願登録を行う

# 出願写真アップロード手順

⑥出願登録後は<mark>変更ができません。</mark>

適切な画像が表示されているか確認し「登録」をクリックしてください。

| メールアドレ<br><b>写真アップロ</b> |                    |
|-------------------------|--------------------|
| 証明写真                    |                    |
|                         |                    |
| 志願者連絡先                  | RUH AUCE           |
| 郵便番号 😿                  |                    |
| 都道府県 🜌                  | 下記項目を必ずチェックしてください。 |
| 市区町村 😿                  | 登録                 |
| 町域名、番地                  | 閉じる                |

⑦写真のアップロードが完了しました。

| メールアドレス(再入力) 🜌 | sample     ④ kip.co.jp       受信確認メール送信ボタンについて1       受信確認メール送信ボタンについて1       受信確認メール送信ボタンについただくと       入力したメールアドレスにデストメールが送信されます。 |
|----------------|----------------------------------------------------------------------------------------------------|
| 写真アップロード       |                                                                                                    |
| 証明写真           | 画像をアップロードする         基礎をアップロードするにはポップアップを許可する必要があります。                                                                              |
| 志願者連絡先住所(必須)   |                                                                                                    |
| 郵便番号 必須        | 600 - <b>8216 検索</b>                                                                                                    |
| 都道府県 2020      | 京都府 •                                                                                                    |

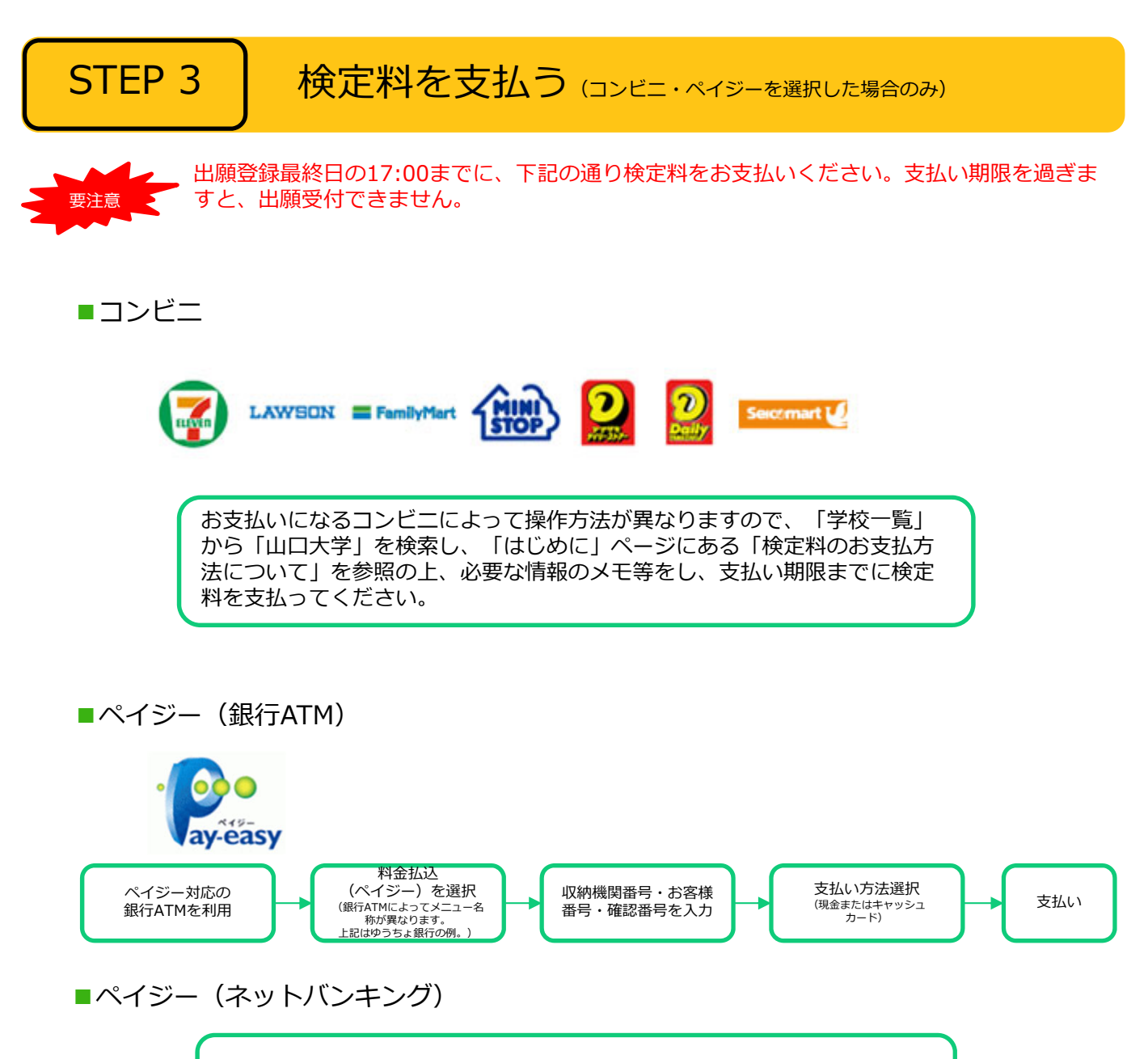

収納機関番号・お客様番号・確認番号を控え、各自で支払い方法を確認し 検定料を支払ってください。

■払込手数料:680円(税込)

・検定料の他に別途、払込手数料が必要です。

・ご利用の銀行によって、別途事務手数料が発生する可能性があります。

・検定料支払いの領収書は提出不要です。控えとして保管してください。

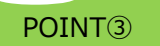

入金が完了すると入金完了メールが通知されますので、必ず、ご確認ください。

## 出願書類を郵送する(出願期間内必着)

【書類準備】 <u>下記手順に従って入学志願票、封筒貼付用宛名シートを印刷してください。</u>

①Post@netへログインし「出願内容一覧」より山口大学の「出願内容を確認」を選択し 「入学志願票ダウンロード」、「封筒貼付用宛名シートダウンロード」をクリックして、 それぞれのPDFファイルをダウンロードします。

②①のPDFファイルを<u>ページの拡大・縮小はせず</u>に<u>A4</u>で印刷してください。

③印刷した入学志願票と、調査書などの必要書類(学生募集要項要確認)を同封して 郵便局窓口から特定記録郵便・速達で郵送してください。 封筒貼付用宛名シートの印刷ができない場合は、宛名シートの内容を直接封筒に記入して下さい。 入学志願票の印刷できない場合は、学生支援部入試課までご連絡ください。

宛名ラベルの送付先は各選抜の学生募集要項を十分確認してください。 <u>志望する入試・学部により、郵送先が異なります</u>。学生募集要項をよく確認し、住所等記入が必要な 場合は宛名シートに漏れなく記入してください。

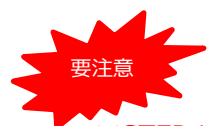

※STEP1~STEP4を、すべて期限内に完了 することによって、出願が受付されます。 出願登録・検定料支払い・出願書類提出 (出願期間内必着)のいずれかが行われ なかった場合は、出願が受け付けられません。

※出願の期限については、「出願期間」を 十分に確認の上、できるだけ余裕をもって 出願してください。

※出願書類等に記載事項の記入もれや誤記が ある場合は、受理しないことがあります。

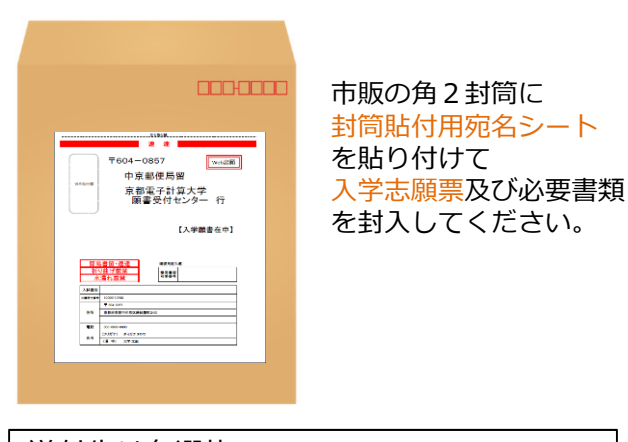

送付先は各選抜の 「学生募集要項」を確認してください。

# STEP 5

#### 受験票を印刷する

【受験票準備】<u>下記手順に従ってデジタル受験票を印刷してください。</u>

必要書類の受理、検定料の入金が確認されると、後日「受験票ダウンロード案内メール」が届きます。

①Post@netへログインし「出願内容一覧」より山口大学の「出願内容を確認」を選択し

「デジタル受験票ダウンロード」をクリックして、PDFファイルをダウンロードします。

②①のPDFファイルを<u>ページの拡大・縮小はせず</u>に<u>A4</u>で印刷してください。

③試験当日に必ず受験票を持参してください。

(私費外国人留学生入試(経済学部・工学部・情報学部)は持参不要です。ダウンロード及び 印刷後は各自で管理してください。)

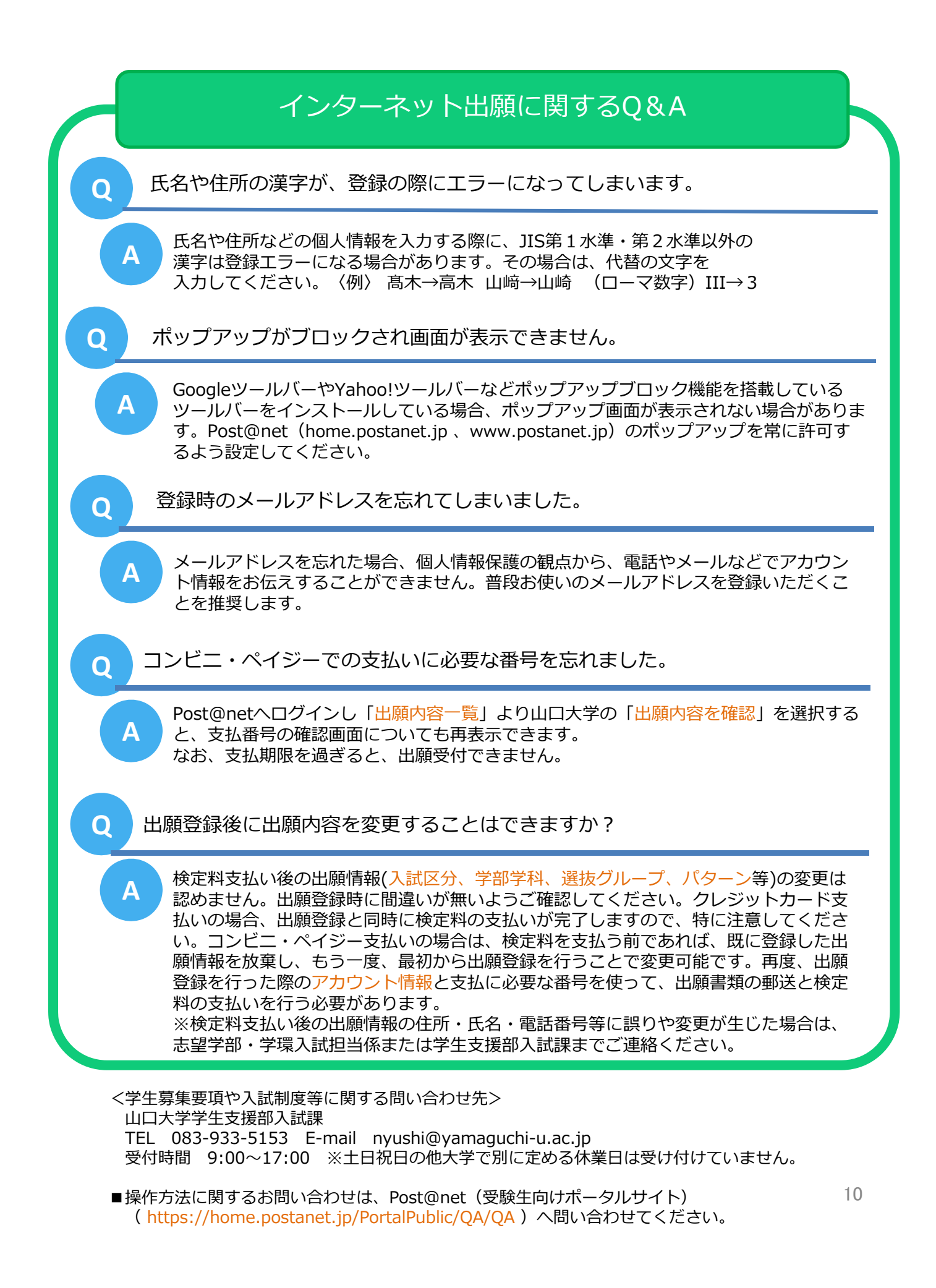